# Fisher Public School SY 2024-2025 Online Registration Instruction

#### Step 1

Begin at the school website https://www.fisher.k12.mn.us/ and click on the JMC PARENT LOGON

> JMC JMC Parent Login

JMC Student Login

New Student Pre-Registration Returning Student Registration Instructions

### Step 2

On the JMC Parent Login page enter your username and password. **SELECT** School Year: **2022-2023** from the drop-down box. If you have problems logging in or have forgot your username and/or password, contact the school office.

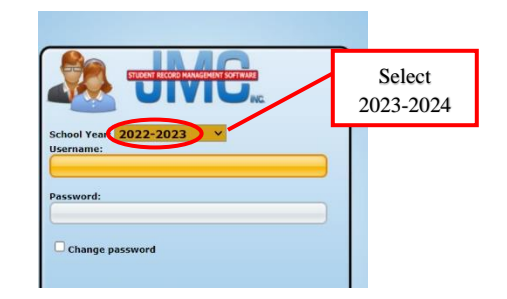

# Step 3

**SELECT** "Register for 2022-2023" on the left-hand side, then select "Start/Continue the Registration Process".

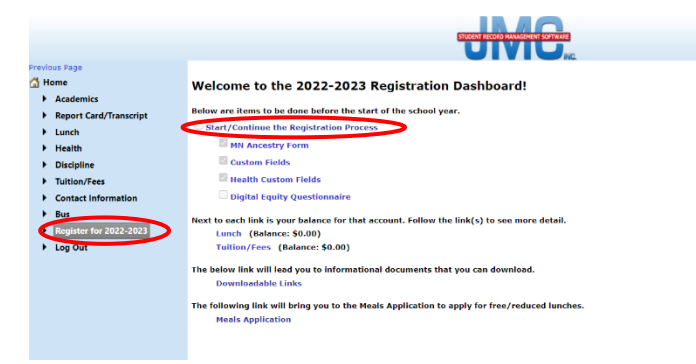

## Step 4: Welcome

The first page provides instructions and forms. Click the **NEXT** button in the top right corner to continue with the registration.

| s Page                 |                                                                                                    | Fisher ISD - 2022-20                                                                                                    |  |  |  |  |  |
|------------------------|----------------------------------------------------------------------------------------------------|----------------------------------------------------------------------------------------------------|--|--|--|--|--|
| ne                     | Back Progress:                                                                                                    | 0% Next                                                                                                    |  |  |  |  |  |
| cademics               |                                                                                                    | Student Registration                                                                                                    |  |  |  |  |  |
| eport Card/Transcript  | Testevetine                                                                                                    |                                                                                                    |  |  |  |  |  |
| inch                   | hisudcuoiis                                                                                                    |                                                                                                    |  |  |  |  |  |
| ealth                  | Welco                                                                                                    | me to the 2022 - 2023 Student Registration!                                                                                                    |  |  |  |  |  |
| liscipline             | Bloor C.B., dess Providence to model and the local                                                                                                    | and to the norm - norm of a data a second second seco |  |  |  |  |  |
| uition/Fees            | Please follow these directions to register your student(s):                                                                                                    |                                                                                                    |  |  |  |  |  |
| Contact Information    | <ol> <li>If you need any of the forms below click on the bl</li> <li>Click the "Next" batton to start resistration</li> </ol>                                                                                                    | the link to download the form. You can always come back to this page by clicking the "Back" button.                                                                                                    |  |  |  |  |  |
| Sus                    | 3. Please make sure and add your child's previous s                                                                                                    | chool so we can request records                                                                                                    |  |  |  |  |  |
| tegister for 2022-2023 | 4. When you have gone through all the questions and filled in all the fields click the "Finish" button which will appear in the top right corner of the                                                                                                    |                                                                                                    |  |  |  |  |  |
| log Out                | Click here to download the Free/Reduced meal application. You can also complete the the application value by clicking "Meals Application" on the left-hand<br>click. This form should be completed even if you may not qualify as it still benefits our school. |                                                                                                    |  |  |  |  |  |
|                        | Click here to download the Open Enrollment Form (On                                                                                                    | ly for NEW students that live OUTSIDE the district, or if you have recently moved outside the district)                                                                                                    |  |  |  |  |  |
|                        | Click here to download the Special Diet Statement (Mus                                                                                                    | t be completed by a doctor)                                                                                                    |  |  |  |  |  |
|                        | Click here to download the Immunization Form (Only fo                                                                                                    | or NEW students)                                                                                                    |  |  |  |  |  |
|                        | Click here to download the MSHSL Sports Eligibility Br                                                                                                    | ochure                                                                                                    |  |  |  |  |  |
|                        | Click here to download the Sports Qualifying Physical E                                                                                                    | xamination Medical Eligibility Form                                                                                                    |  |  |  |  |  |
|                        | If you have any questions a                                                                                                    | about the enrollment process, please contact the school at (218) 891-4105.                                                                                                    |  |  |  |  |  |
|                        |                                                                                                    |                                                                                                    |  |  |  |  |  |
|                        |                                                                                                    |                                                                                                    |  |  |  |  |  |
|                        |                                                                                                    |                                                                                                    |  |  |  |  |  |
|                        |                                                                                                    |                                                                                                    |  |  |  |  |  |

#### Step 5: Parent Contact

Please be sure that all information is up to date. It also allows you to manage what phone numbers and emails are contacted by our JMC messenger system. If you would like to enter information for grandparents or other contacts this is the place to do that. Click **NEXT** to continue.

| itle:        | First: JOHN          |                | Last: DOE              |          |                                                                                                    |
|--------------|----------------------|----------------|------------------------|----------|----------------------------------------------------------------------------------------------------|
| ddress: Po   | D BOX 555            |                |                        |          |                                                                                                    |
| Idress2:     |                      |                |                        |          |                                                                                                    |
| ity: FISHER  |                      | State: MN *    | <b>Zip:</b> 56723      |          |                                                                                                    |
| mail 1: john | doe@fisher.k12.mn.us | Email 2:       |                        | Email 3: |                                                                                                    |
| mail 4:      |                      | Email 5:       |                        | Email 6: |                                                                                                    |
| mail 7:      |                      | Email 8:       |                        |          |                                                                                                    |
| hone 1: 55   | 5-555-555            | Type: Cell 1 • | Description: Dad       |          | Messaging service Phone #1<br>SMS(Text Message)<br>Emergency/Westher Related<br>Student/Lunch Related<br>General School Information         |
| Phone 2: 55  | 5-555-555            | Type: Cell 2 🔹 | Description: Mom       |          | Messaging service Phone #2<br>Ø SH5(Text Hessage)<br>Ø Emergency/Weather Related<br>Ø Student/Lunch Related<br>Ø General School Information |
| hone 3: 55   | 5-555-555            | Type: Work 1 • | Description: Dad       |          | Messaging service Phone #3<br>SMS(Text Hessage)<br>Emergency/Weather Related<br>Guident/Lunch Related<br>General School Information         |
| Phone 4: 55  | 5-555-555            | Type: Other •  | Description: Grandma 5 | Jarah    | Messaging service Phone #4<br>SH5(Text Hessage)<br>Emergency/Weather Related<br>Student/Lunch Related                                       |

#### Step 6: Student Demographic

This is information that we already have in JMC. The intent is for you to review and confirm that the information is correct. If a field is greyed out, you are not allowed to make changes. If there are any changes that need to be made please contact the office. After reviewing the information, click **NEXT**.

# Step 7: Questions & Permissions

If you have multiple children in the district you **MUST** answer **ALL** these questions for each child as they contain health information. Be sure to scroll on the right side of the window as there are numerous questions to answer. Click **NEXT** to continue.

# Step 8: Ethnic and Racial Demographic

If you have multiple children in the district you **MUST** answer **ALL** these questions for each child. Click **NEXT** to continue.

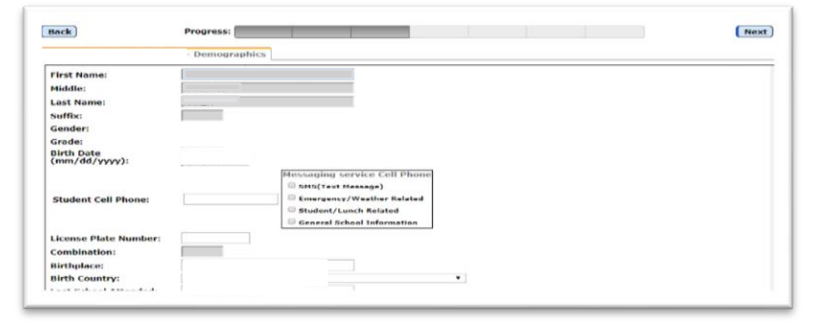

| USA 1091534                                                                       |  |
|-----------------------------------------------------------------------------------|--|
| Student Registration                                                              |  |
| Custom Fields                                                                     |  |
| Do you agree to the districts 1:1 technology policy?:                             |  |
| *                                                                                 |  |
| May we publish your students photo in our newsletters, website and Facebook page: |  |
| v *                                                                               |  |
| Is English the primary language spoken by your child?:                            |  |
| *                                                                                 |  |
| If English is NOT your child's primary language, what is their primary language?: |  |
|                                                                                   |  |
| II                                                                                |  |
|                                                                                   |  |

|                                                                                                    | DEPARTMENT                                                                                                    | Copy data from previous child.                                                                                                    |
|----------------------------------------------------------------------------------------------------|----------------------------------------------------------------------------------------------------|----------------------------------------------------------------------------------------------------|
| Ethnic :                                                                                                    | DF EDUCATIC<br>and Racial Demographi                                                                                                    | <b>DN</b><br>c Designation Form                                                                                                    |
| Student's First Name:<br>Date of Birth:                                                                                                    | Middle Name/Initial:<br>District: Fisher ISD                                                                                                    | Last Name:<br>School: Fisher School                                                                                                    |
| Schools are required to report ethnicity<br>Vinnesota disaggregates each category<br>réderal questions ( <b>in bold</b> ) for their chil<br>a last resort-we préfer if parents or guar<br>This information helps improve teaching<br>information the form collects is consider<br>now it will be used and not used, and ho<br>Baail Desponduton Form. | and race to the state and to the U.S. Department of Educ<br>into detailed groups to further represent our student popu-<br>dren. If you choose not to answer the federal questions (<br>dians complete the form. State questions are labeled as<br>and learning for everyone and helps us accurately noisce<br>of private information. You can review the privacy noisce<br>withe detailed groups were identified. The privacy noisce | ation. Because of recent changes to Minnesota state law,<br>Jations. Parents or guardinars are not required to answer the<br>in bold), federal law requires schools to choose for you. This is<br>"Optional" and schools will not fill in this information for you.<br>y and advocate for students currently underserved. The<br>to learn more about the purpose Collecting this information,<br>can be found in our <u>Frequently Asked Questions</u> . Ethnic and |
| (s the student Hispanic/Latino as de<br>Central American, or other Spanish cultu<br>[You must select "yes" or "no" to th                                                                                                    | sfined by the federal government? The federal definition<br>are or origin, regardless of race. <sup>1</sup>                                                                                                    | on includes persons of Cuban, Mexican, Puerto Rican, South or                                                                                                    |

#### Step 9: Downloadable Content

Click "Yes" to download relevant documents for your student.

|                     | ,                        |                          | Church Days      |
|---------------------|--------------------------|--------------------------|------------------|
|                     |                          |                          | Student Reg      |
| Downloadable Cor    | itent                    |                          |                  |
| Please click the ye | s if the file is relevar | nt to you and no if it i | is not.          |
| 2022-2023 Applic    | ation for Educational    | Benefits                 |                  |
| Free/Reduced Form   | Yes No                   |                          |                  |
| Open Enrollment     | Form                     |                          |                  |
| Open Enrollment Fo  | rm Yes No                |                          |                  |
| Immunization Form   | Yes No                   |                          |                  |
| Special Diet Statem | ent Yes No               |                          |                  |
| 2022-2023 Sports    | Qualifying Physical      | Examination Medical      | Eligibility Form |
| MSHSL Sports Physi  | ical Form Yes No         |                          |                  |
| MSHSL Eligibility   | Brochure                 |                          |                  |
| MSHSI Sports Elinit | ility Brochura Yas       | No                       |                  |

#### Step 10: Comments

Comments are not required but a chance for parents to share any special conditions or circumstances with the office. If you have no comments to add, click **NEXT** to advance to another child or click the **FINISH** if it is your last child to register.

| Student Registration |                                     |                             |     |  | $\sim$ |
|----------------------|-------------------------------------|-----------------------------|-----|--|--------|
| ack                  | Progress:                           |                             |     |  | Finish |
| mment                |                                     |                             |     |  |        |
| ptional Comme        | ent for the Office Staff: (Comments | are limited to 300 characte | rs) |  |        |
|                      |                                     |                             |     |  |        |
|                      |                                     |                             |     |  |        |
|                      |                                     |                             |     |  | - 18   |
|                      |                                     |                             |     |  |        |